## تقييم ذاتي (أعضاء الهيئة التدريسية)

ابتداء من السنة الدراسية الحالية 2018 , سيشارك جميع أعضاء الهيئة التدريسية في عملية التقييم التكويني ومناقشة هادفة حول عملهم . وقد صممت عملية التقييم التكويني لتعزيز وجهة نظر متعلمة عن العمل التعليمي – في الفصول الدراسية، في ساحات المدارس والفرق، وربط عمليات التقييم بالتطوير المهني للمعلمين من أجل تحسين عمليات التعليم – التعلَم – والتقييم في المدرسة.

✓ تحديد الهوية في النظام
هنالك طريقتان لدخول النظام في هيئة التربية والتعليم:
♦ بواسطة اسم مستخدم وكلمة مرور:
أدخل رمز المستخدم الخاص بك > أدخل كلمة المرور > اضغط على زر دخول

➡ بواسطة رسالة نصية:
أدخل رقم الهوية الخاص بك > أضغط على زر " أرسل لي " > ندخل الرقم السري الذي تلقيناه الى الجوال > اضغط على زر دخول

## اختيار أبعاد، مركبات ومشاهد التقييم

في هذه الشاشة يمكنك رؤية أبعاد العناصر ومشاهد مختارة عن طريق المدير والمعلم لعملية التقييم التكويني

في خارطة الابعاد هنالك 4 ابعاد عُليا، وأسفل كل بعد يوجد ثلاثة أبعاد إضافية.

- في الجزء السفلي من كل بعد من الأبعاد يمكنك مشاهدة عدد المكونات والمشاهد المختارة للتقييم في هذا البعد.
  - لإضافة تعليقات إلى تخطيط التقييم اضبغط على الزر الموجود في أسفل الصفحة
- ◄ لعرض التقرير الخاص بتخطيط التقييم الذي تم تعبئته عن طريق المدير أضغط على الزر الموجود أسفل الصفحة דוח תכנון הערכה

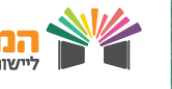

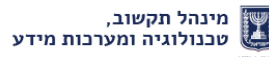

🖌 הערות לתכנון ההערכה

تقييم ذاتى (أعضاء الهيئة التدريسية) انتبه! لا يمكنك تبديل المكونات والمشاهد المختارة، إذا حدث خطأ في التحديد، توجه بالمسؤول واطلب التغيير . بعد عرض الابعاد، العناصر والمشاهد انقر فوق الزر اكمال > في الجزء السفلي من الصفحة للانتقال إلى الشاشة الثانية اتلخيص عملية التقييم 2 في هذه الشاشة يمكنك أن ترى ملخصاً لتقييم المدير، ولانتهاء من عملية التقييم عليك بكتابة رؤية للتنمية المهنية المستهدفة. ♦ قم بقراءة الملخص لتقييم المدير بعناية (نقاط القوة، عناصر للتقوية وموجز التقييم) انقر فوق الزر إذا كنت ترغب في إضافة الملفات ذات صلة بالتقييم. انتبه הוספת קובץ 🖉 سيتم وضع علامة انهاء التقييم فقط بعد أرسال تقييم المدير والتقييم بكتابة رؤية وهدف تشغيلي للعام المقبل قم الذاتى. لإنهاء عملية التقييم الذاتي انقر فوق زر "إنهاء التقييم" סיום הערכה 🕰 بالنجاح!

2

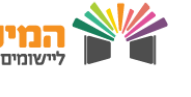